## i DE Grupo IBERDROLA Manual

de uso de la página de Pagos Online

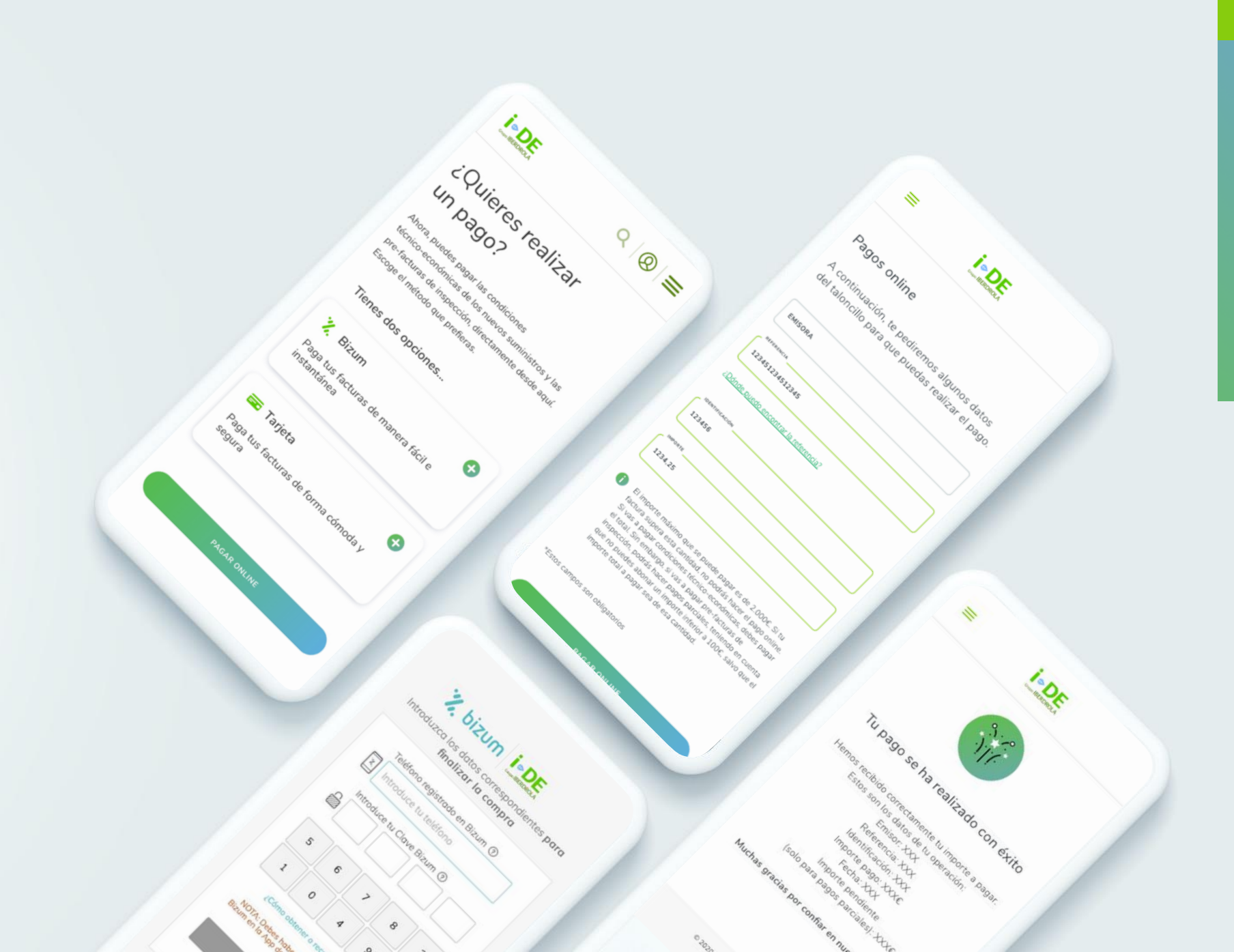

#### Contenido

1. Introducción

2. Pagos online

3. Opciones de pago

4. Datos de cliente

5. Método de pago

6. Pago realizado con éxito o error en el proceso

### 1. Introducción

#### Descubre la nueva funcionalidad de Pagos Online

Para realizar un pago online, debes seleccionar 'Pagos online' dentro de la sección Gestiones Online del Área Clientes. Puedes realizar tus pagos de las condiciones técnico-económicas de los nuevos suministros y las pre-facturas, estés donde estés.

¿Cómo llegar?

Menú: Gestiones Online > Pagos Online

#### Utilidad

Puedes pagar tus facturas directamente y de forma online desde tu teléfono móvil, ordenador o Tablet. Paga desde tu tarjeta o mediante Bizum.

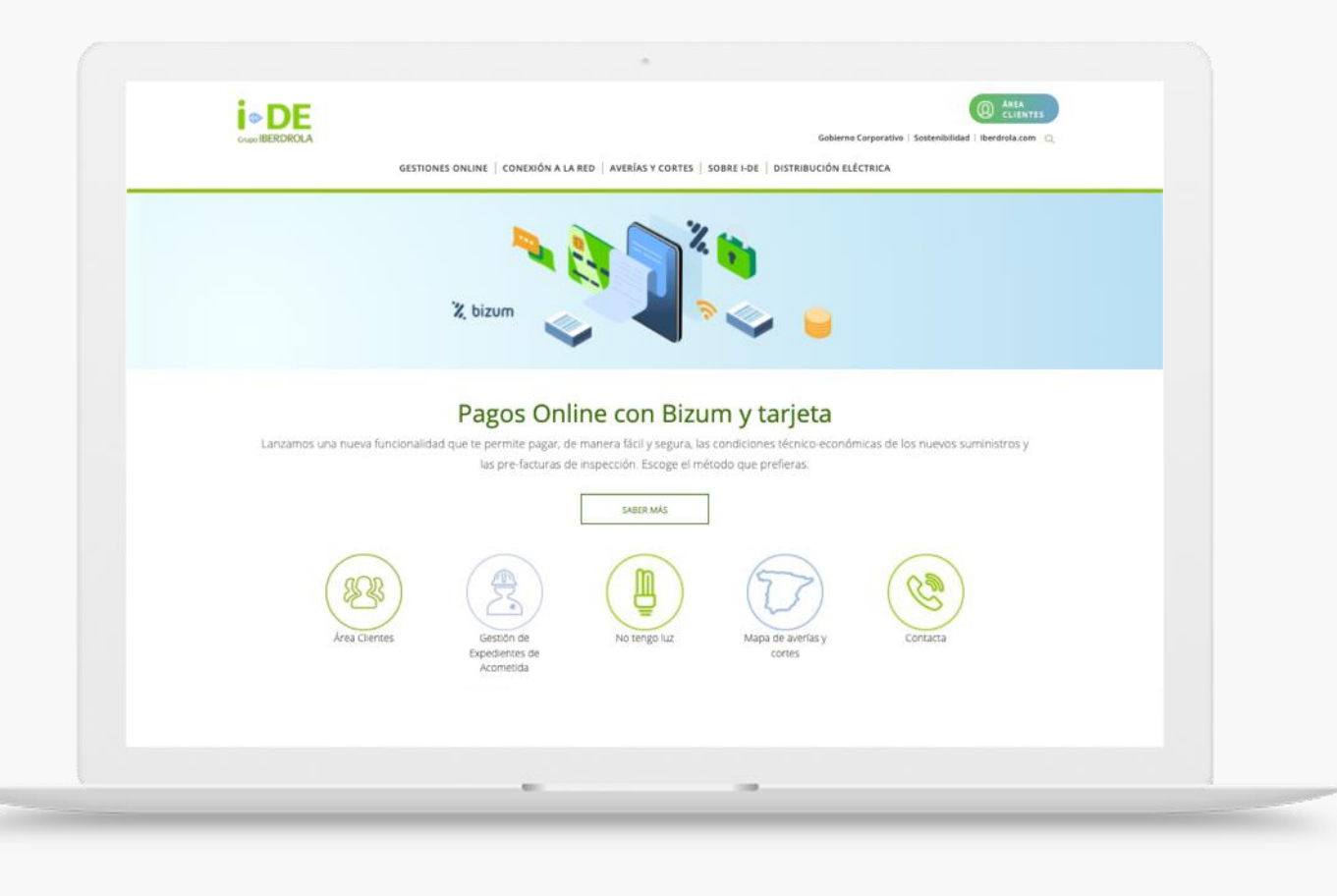

### 2. Pagos online

#### ¿Quieres realizar un pago?

En la página 'Pagos Online' puedes visualizar dos métodos de pago disponibles, tarjeta o Bizum, y escoger el método que prefieras. Las dos opciones permiten realizar el pago mediante tu dispositivo móvil y los datos de taloncillo. Selecciona la opción que quieras y dale al botón 'pagar online' para continuar con el proceso de pago.

| ¿Quieres rea                                                                                                    | lizar un pago?                                                                                                    |                                                                                                    |
|----------------------------------------------------------------------------------------------------|----------------------------------------------------------------------------------------------------|----------------------------------------------------------------------------------------------------|
| Abora, puedes pagar las condi<br>nuevos suministros y las<br>directamente desde aquí. Es                                                                                  | ciones técnico-económicas de los<br>pre-facturas de inspección.<br>coge el método que pretieras.                                                                                                    |                                                                                                    |
| Tienes dos                                                                                                    | opciones                                                                                                    |                                                                                                    |
| 2                                                                                                    | <b>60</b>                                                                                                    |                                                                                                    |
| Bizum                                                                                                    | Tarjeta                                                                                                    |                                                                                                    |
| Paga tus facturas de manera fácil e instantânea                                                                                                    | Paga tus facturas de forma cómoda y segura                                                                                                    |                                                                                                    |
| bicum es un sistema de pago respañdado por cao todos kis<br>bancos de España y es instantáneo. Tácil y seguro. Para realizar<br>el pago con este método, solo necesitarás | Escopendo el pago con tarjeta, podras ationar tus tacturas las<br>24 horas del día, los 365 días del año. Para realizar el pago con<br>este método, solo necesitarás                                                                                                    |                                                                                                    |
| <ul> <li>Tu móvil</li> <li>Dates del taloncillo</li> </ul>                                                                                                    | <ul> <li>Ordenador, tablet o mövil</li> <li>Tu tarjeta bancaria</li> </ul>                                                                                                    |                                                                                                    |
|                                                                                                    | Datos del taloncilo                                                                                                    |                                                                                                    |
|                                                                                                    |                                                                                                    |                                                                                                    |
|                                                                                                    | CALINE                                                                                                    |                                                                                                    |
|                                                                                                    |                                                                                                    |                                                                                                    |
|                                                                                                    |                                                                                                    |                                                                                                    |
|                                                                                                    | <section-header><section-header><text><text><section-header><section-header><section-header><section-header><section-header><section-header><section-header></section-header></section-header></section-header></section-header></section-header></section-header></section-header></text></text></section-header></section-header> | <section-header><section-header></section-header></section-header> |

 $\rightarrow$ 

### 3. Opciones de pago

#### Pagos online

En esta página, te pediremos algunos datos del taloncillo para que puedas seguir adelante con tu pago. A continuación, te pediremos los siguientes datos:

Emisor

Referencia

Identificación

Importe

|                                                                   | HED PREMINAL CONTES SAUNT LOT DISTURBACH                                                                  | ON ELECTRICA                                                                                        |                                                                                                    |
|-------------------------------------------------------------------|----------------------------------------------------------------------------------------------------|----------------------------------------------------------------------------------------------------|----------------------------------------------------------------------------------------------------|
|                                                                   |                                                                                                    |                                                                                                    | - 1                                                                                                    |
| Online                                                            |                                                                                                    |                                                                                                    |                                                                                                    |
| Sonne                                                             |                                                                                                    |                                                                                                    |                                                                                                    |
| ión, te pediremos algunos datos del talonc <mark>i</mark> llo par | ra que puedas realizar el pago.                                                                           |                                                                                                    |                                                                                                    |
|                                                                   |                                                                                                    |                                                                                                    |                                                                                                    |
| 201                                                               |                                                                                                    |                                                                                                    |                                                                                                    |
|                                                                   |                                                                                                    |                                                                                                    |                                                                                                    |
| 12341                                                             |                                                                                                    |                                                                                                    |                                                                                                    |
| ción                                                              |                                                                                                    |                                                                                                    |                                                                                                    |
|                                                                   |                                                                                                    |                                                                                                    |                                                                                                    |
| D                                                                 |                                                                                                    |                                                                                                    |                                                                                                    |
|                                                                   |                                                                                                    |                                                                                                    |                                                                                                    |
| in abigetaries                                                    |                                                                                                    |                                                                                                    |                                                                                                    |
|                                                                   |                                                                                                    |                                                                                                    |                                                                                                    |
|                                                                   |                                                                                                    |                                                                                                    |                                                                                                    |
| PAULAR ONLINE                                                     |                                                                                                    |                                                                                                    |                                                                                                    |
|                                                                   |                                                                                                    |                                                                                                    |                                                                                                    |
|                                                                   |                                                                                                    |                                                                                                    |                                                                                                    |
|                                                                   |                                                                                                    |                                                                                                    |                                                                                                    |
|                                                                   |                                                                                                    |                                                                                                    |                                                                                                    |
|                                                                   | S Online<br>ión, te pediremos algunos datos del taloncillo pa<br>do<br>la<br>a digeorrise<br>PAGAR ONLINE | s Online<br>ion, te pediremos algunos datos del taloncillo para que puedas realizar el pago.<br>001 | s Online<br>ion. te pediremos algunos datos del taloncillo para que puedas realizar el pago.<br>DI TINO TINO TINO TINO TINO TINO TINO TIN |

### 4. Datos de cliente

## Encuentra los datos del taloncillo en tu factura

Al situarte encima del botón verde de tooltip, te aparecerá una breve explicación visual de donde encontrar los datos del taloncillo en tu factura.

Si los datos introducidos son correctos, puedes avanzar al siguiente paso del proceso. Por el contrario, si los datos no son correctos, te aparece en pantalla un mensaje informando del motivo por el cual no se ha podido avanzar. Existen una serie de mensajes dependiendo del motivo de error en el proceso.

| Grupo IBERDROLA |                                                                                             | Gobierno Corporativo   Sostenibilidad   Iberdrola.com   Q, |  |
|-----------------|---------------------------------------------------------------------------------------------|------------------------------------------------------------|--|
|                 | GESTIONES ONLINE CONEXION & LA RED   AVERIAS Y CORTES   SOBRE I-DE   DESTRIBUCION ELECTRICA |                                                            |  |
|                 | Pagos O Encontrarás esta información en tu factura:                                         |                                                            |  |
|                 | A continuacion, ti                                                                          |                                                            |  |
|                 | 95075578-001                                                                                |                                                            |  |
|                 | * Referencia () • Referencia () •                                                           |                                                            |  |
|                 | - • Identificación -                                                                        |                                                            |  |
|                 |                                                                                             |                                                            |  |
|                 | B: 1.234.12                                                                                 |                                                            |  |
|                 | *Esse campos son obligatorios                                                               |                                                            |  |
|                 |                                                                                             |                                                            |  |
|                 | PAGAR ONLINE                                                                                |                                                            |  |
|                 |                                                                                             |                                                            |  |
|                 |                                                                                             |                                                            |  |
|                 |                                                                                             |                                                            |  |
|                 |                                                                                             |                                                            |  |
|                 |                                                                                             |                                                            |  |

### 5. Método de pago

#### Realiza tu pago

Para continuar con la realización de tu pago online, debes seleccionar el método con el que deseas tramitar el pago y añadir un email personal.

| į | • DE                                                                                                    | Gabierno Corporativo   Sestanibilidad   Bertanicam Q |  |
|---|----------------------------------------------------------------------------------------------------|------------------------------------------------------|--|
|   | GESTIONES ONLINE   CONEXIÓN A LA RED   AVERÍAS Y CORTES                                                                                       | S   SOBRE-DE   DISTRIBUCIÓN ELÉCTRICA                |  |
|   | Pagos online                                                                                                    |                                                      |  |
|   | Vas a hacer un pago de XXC en concepto de referencia XXXXXXXXXX                                                                               |                                                      |  |
|   | 1. Método de pago                                                                                                    |                                                      |  |
|   | ¿Con qué método prefieres pagar?                                                                                                    |                                                      |  |
|   | O Bizum                                                                                                    |                                                      |  |
|   | 🔿 Tarjeta                                                                                                    |                                                      |  |
|   | 2. Contacto                                                                                                    |                                                      |  |
|   | Danos tu email para enviarte la confirmación del pago                                                                                         |                                                      |  |
|   | DAM                                                                                                    |                                                      |  |
|   | COMPRIMA TU EMAN,                                                                                                    |                                                      |  |
|   |                                                                                                    |                                                      |  |
|   | The terms y actigns as consolones on uso.      No autorize que i-DE me envie comunicaciones comensales y promociones por medios electrónicos. |                                                      |  |
|   |                                                                                                    |                                                      |  |
|   | PACAR UNLINE                                                                                                    |                                                      |  |
|   |                                                                                                    |                                                      |  |

### 5. Método de pago

#### Pago online con Bizum

Para finalizar el pago mediante Bizum, debes introducir el teléfono registrado en Bizum, desde el cual se realizará el pago, y tu clave de Bizum de 4 dígitos. Para seguir con el proceso, debes pinchar en el botón de 'pagar'.

| < Cancelar compra | 况 bizu                                                | <b>m</b>                                | da de plugins de C                         | iode:/liun                           |  |  |  |
|-------------------|-------------------------------------------------------|-----------------------------------------|--------------------------------------------|--------------------------------------|--|--|--|
|                   | Introduzca los da<br>finali                           | tos corr<br>zar la c                    | espondie<br>ompra                          | entes <b>para</b>                    |  |  |  |
|                   | Teléfono regi                                         | strado en<br>teléfono                   | Bizum ⑦                                    | )                                    |  |  |  |
|                   | Introduce tu 0                                        | Clave Biz                               | um ()                                      |                                      |  |  |  |
|                   | 5 4                                                   | 7                                       | 8                                          | 2                                    |  |  |  |
|                   | 1 0                                                   | 9                                       | 3                                          | 6                                    |  |  |  |
|                   | ¿Cómo obte<br>NOTA: Debes habe<br>en la App de tu Bar | ner o recuj<br>r obtenido<br>ico. Úsala | oerar mi Cla<br>antes tu Cl<br>en todas tu | ave Bizum?<br>ave Bizum<br>s compras |  |  |  |
|                   | P                                                     | agar 65,0<br>90 100% s                  | 0€<br>eguro                                |                                      |  |  |  |
|                   |                                                       |                                         |                                            |                                      |  |  |  |

### 5. Método de pago

#### Pago online con tarjeta

Para finalizar el pago con tarjeta, debes introducir el número de la tarjeta, la fecha de caducidad y el código de seguridad. Te aparece en pantalla un cuadro con los datos de tu pago, el importe, comercio, terminal, número de pedido y la fecha y hora.

| 1 Selec<br>méto | do de pago 😑 2                                | Comprobación autenticación 🔝 3 Solicitando 🔥 4. Resultado |
|-----------------|-----------------------------------------------|-----------------------------------------------------------|
| Datos de        | e la operación                                | Pagar con Tarjeta 🛛 🚾 😂 🏠                                 |
| Importe:        | 125,00€                                       | Nº Tarjeta:                                               |
| Comercio:       | JA MODULES<br>(SPAIN)                         | Caducidad:                                                |
| Terminal:       | 346778079-1                                   | Cód. Seguridad:                                           |
| Pedido:         | 180828115634                                  |                                                           |
| Fecha:          | 28/08/2018 11:56                              | Cancelar Pagar                                            |
| 🤁 ServiRe       | d Verified by MasterCard.<br>VISA SecureCode. |                                                           |

### 6. Pago realizado con éxito o error en el proceso

# Tu pago se ha realizado con éxito

En la pantalla te sale un mensaje informándote de que el pago se ha realizado correctamente mediante Bizum o Tarjeta. Si pinchas la opción 'Continuar' serás redirigido a la página de confirmación con los datos del pago en la web de i-DE.

En la pantalla de confirmación de la web de i-DE, se pueden visualizar los datos referentes al pago; emisor, referencia, identificación, importe y fecha de pago. También te informarás en la misma pantalla que el pago será tramitado en un periodo de hasta 24 horas, ya que dicho trámite debe ser verificado por un proceso que ocurre la siguiente noche.

| 1                                                        | A 3 the burnet of                                           |
|----------------------------------------------------------|-------------------------------------------------------------|
| Datos de la operación                                    | OPERACIÓN AUTORIZADA CON CÓDIGO: 600000                     |
| Importe: 8,54 €                                          | Uti Comercia: https://WWW.I-DE.ES                           |
| Comercio:: BIZUMIDE                                      | Descripción: 3001435602                                     |
| (SPAIN)<br>Terminal: 353342928.1                         | Tu compra con bizum se ha realizado correctamente ¡Gracias! |
| N° de<br>pedido: 00000000964                             | 况 bizum                                                     |
| Fecha: 13/10/2021 08:35                                  | 105-1                                                       |
| Descripción: 3001435602                                  |                                                             |
| Número<br>Cuenta: x000x400000000000000000000000000000000 |                                                             |
| M. 5277829261829494967463825<br>Operación: 1765439726    |                                                             |
|                                                          |                                                             |

| ~ | I.DE | Canada Canada Canada Canada Canada Canada Canada Canada Canada Canada Canada Canada Canada Canada Canada Canada | TOTAL OF THE OWNER |
|---|------|----------------------------------------------------------------------------------------------------|--------------------|
| _ |      | annoni conni i tanexide e a regi i werke fi carra i santi (re i annonicode i chimes                             |                    |
|   |      | <b>6</b> 7                                                                                                    |                    |
|   |      | Tu pago se ha realizado con éxito                                                                               |                    |
|   |      | metros ecolónis connectamente to importe a capar-                                                               |                    |
|   |      | Balana euro inse duates de su supervention.<br>Nujervere de periodo 30000000004.4                               |                    |
|   |      | Environe INSCISSION 40V<br>Rephanement CERRY 409440582<br>Memorithmations 201273                                |                    |
|   |      | importie page 35.544<br>Feature 55/14/2021                                                                      |                    |
|   |      | The Information que fu page serie translado en un pretodo de fueira 24 horas.                                   |                    |
|   |      | Mucher, gradas por conflar en huestina sarvicios.                                                               |                    |
|   |      |                                                                                                    |                    |
|   |      |                                                                                                    |                    |
|   |      |                                                                                                    |                    |
|   |      |                                                                                                    |                    |
|   |      |                                                                                                    |                    |
|   |      |                                                                                                    |                    |
|   |      |                                                                                                    |                    |
|   |      |                                                                                                    |                    |
|   |      |                                                                                                    |                    |

### 6. Pago realizado con éxito o error en el proceso

#### Ha habido un error

En la pantalla te sale un mensaje informándote de que ha habido un error con la realización del pago y no se ha podido realizar con éxito. Si pinchas en 'Continuar', serás redirigido a la pantalla de error de i-DE.

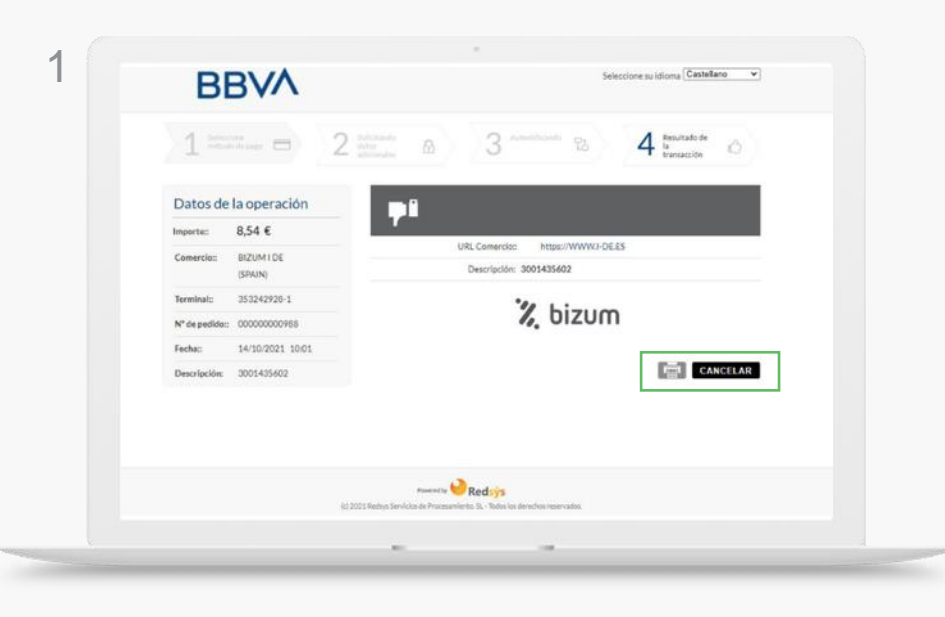

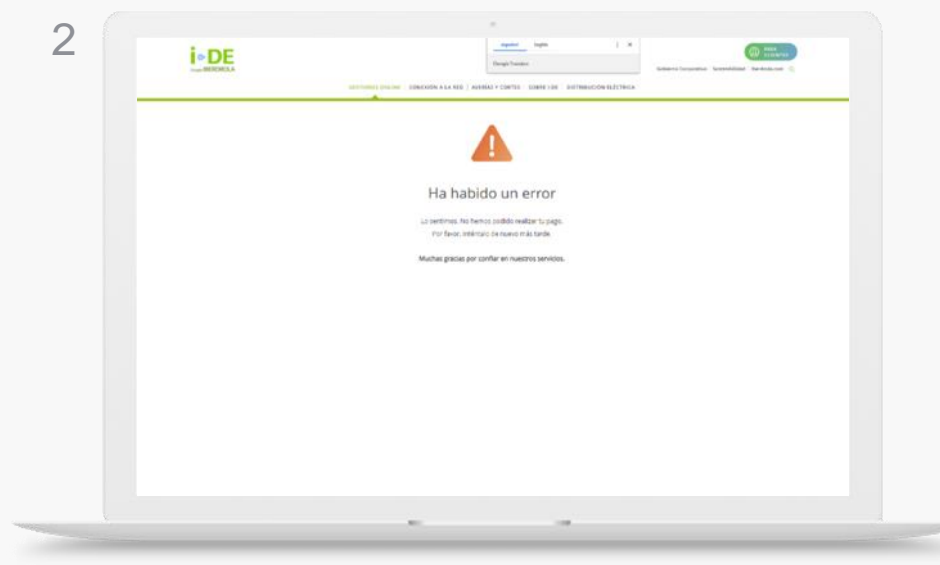

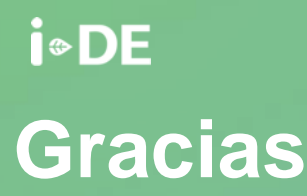

**Gracias** Manual de uso de la página de Pagos Online